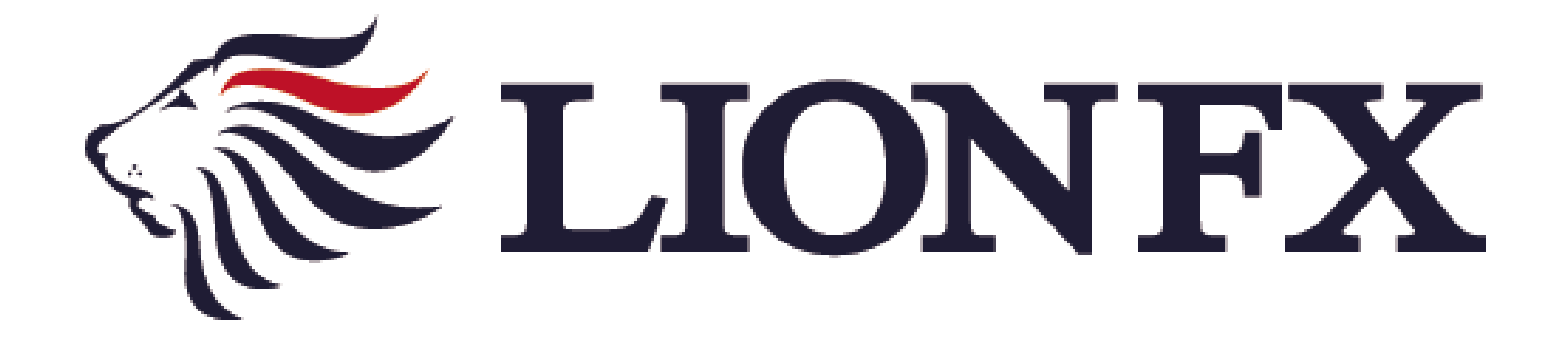

# iPad専用アプリ - リアルタイム出金マニュアル -

## リアルタイム出金依頼時の注意事項

■出金依頼には、お客様が事前に設定した暗証番号(英数字4文字)による認証が必要です。 暗証番号の入力を5回以上誤るとロックがかかり出金依頼ができなくなります。 ロックがかかった場合や暗証番号がわからない場合、下記URLの専用フォームよりご連絡ください。 https://form.hirose-fx.co.jp/change\_form/change\_idpass/form.cgi

■出金のお手続きはリアルタイム出金、通常出金合わせて1日1回です。 複数回のご依頼はできませんのでご注意ください。 1回以上出金されようとすると、右記のようなエラーメッセージが表示されます。

※1日とは7:00~翌7:00(米国夏時間採用時は6:00~翌6:00)です。 ※土・日・月曜日は3日で1日とします。

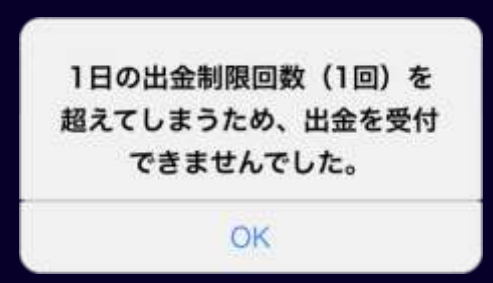

- ■リアルタイム出金は、依頼手続きの後に取引画面から即座に依頼額が出金され 平日9:30~14:30に依頼手続きが完了した場合は、リアルタイムにご登録金融機関への振込が完了します。 上記時間帯以外の手続きについて、平日0:00~9:30のご依頼は当日9:30以降に、 14:30を過ぎたご依頼は翌営業日9:30以降に順次ご登録金融機関への振込となります。
- ■リアルタイム出金は、即時振込が出来ない時間帯に行われたご依頼であっても 依頼手続きが完了した後の変更やキャンセルができませんのでご注意ください。
- ■リアルタイム出金は、1,000円以上100万円以下でのご利用となります。 100万円を超える金額を依頼される場合は、通常の出金依頼をご利用ください。

■そのほか出金についての注意点は、下記URLをご参照ください。 https://hirose-fx.co.jp/category/kouza\_kakunin/nyukin.html#03

■通常出金の手続きをされる場合は、下記URLをご参照ください。 https://hirose-fx.co.jp/pdf/lfx withdrawal ipad.pdf

## リアルタイム出金の依頼方法①

| C LIONEX                              |                     | マーケッ      | - A      |           |              | HIL & LOT.   |
|---------------------------------------|---------------------|-----------|----------|-----------|--------------|--------------|
|                                       | NE INTRA            |           |          | a Pratic  |              |              |
|                                       | H EURIVEY           | ▼0.471 G  | BPUPY    | ▼3,48     | AUDUPY       | <b>V0.01</b> |
| 61' 61                                | 75                  | 05        | 27       | 20        | 05           | 5 06'        |
| 147.01 147.01                         | 157. 1 O 157        | 90        | 10.00    | 100.00    | 95.00        | 96,00        |
| NZDAPY ADD                            | X0 CLACIVIPY        | A 0.001 C | HE/JPY   | ¥0.00     | ZARUPY       | ¥0.00        |
| BID 1 20.0 ASK                        | RID 1.7             | ASK BE    | 0 3      | LO ASK    | BAD          | 1.0. ASK     |
| 90.91° 91.11                          | 111. <b>53</b> ″ tu | 55        | sa 95°   | 1es.98    | ,75          | ,76          |
| 90.911 87.441                         | 1111.536 EN         | 98.422    | 165.955  | 164,474   | B.365        | 7.759        |
| Decartanta ta palma in tari tan angla | er conter tridter   | *         | -        | 3         | 托証拠金         | 14,429,573   |
| ALTA DE TACOM-TALTET                  |                     | 2         | L-MTRILL | 142000 11 | 刘征陈金         | 14,430,057   |
| h.                                    |                     |           | 2/       | -         | #2/HI:0      | 187,400      |
| 1 -6                                  | hand                | 1 million |          | 121000 #  | 计算程度         | 0            |
| N A STATISTICS NO                     | - Arean             |           |          | P         | 6.W.44       | 0,484        |
| Mar and                               |                     |           |          | -         | 发出率[94]      | 7,704.93     |
| MP.                                   |                     |           |          | 146.000   | 注河前朝         | 14,251,057   |
| N.                                    |                     |           |          | Le        | 151-35       | 0.29         |
| (m)(i)-k                              | <b>a</b>            |           |          |           |              |              |
| 894-07 RT                             | Latt                | 8.0       | 97       | 0.6.0     | 18 STappell  | 11.00        |
| Q and                                 |                     |           |          |           |              | 寄しい宿 モ       |
|                                       | 加高平                 | るデータはこ    | こざいません   | 60 ·      |              |              |
|                                       |                     |           |          |           |              |              |
|                                       |                     |           |          |           |              |              |
|                                       |                     |           |          |           |              |              |
|                                       |                     |           |          |           |              |              |
| WESE WES                              | E VESE              | 1 AL      | Q.       | ii.¥      | Φĭ           |              |
|                                       |                     |           |          |           | Kul          | 100          |
|                                       |                     |           |          |           |              |              |
| ிரு                                   | 下部の                 | ·¥        | をつ       | พิป       | , <b>≢</b> ₫ |              |
|                                       |                     | 金状況       |          | ///       |              |              |

Þ

## リアルタイム出金の依頼方法②

| LIONE      | x           | 鉦拠釒        | 全状況      |         | all extended. |
|------------|-------------|------------|----------|---------|---------------|
|            |             |            |          | 出金領輸    | タイック入金        |
| UTIEM®     |             | 14,429,573 | 東実現スワップ  |         | -8.710        |
| 动症转来       |             | 14,426,447 | アラート基準期  |         | 374,800       |
|            | MCe         | 出金         | 依頼       |         | 187,400       |
| 法延期者       | <b>О</b> Шж |            |          | _       | 0.29          |
| -          | 09969748    | 18         |          | 1       | 0             |
| 然比平 (%)    | 出金可能響       |            | 5.       | 4,630 🖻 |               |
| 12/100     | 出金依赖额       |            |          | 門       | 0             |
| 金可約4       | 0           | 11:0-60    | A CARE - |         |               |
| 12:17:1910 |             |            |          |         |               |
|            |             |            |          |         |               |
|            |             |            |          |         |               |
|            |             |            |          |         |               |
|            |             |            |          |         |               |
|            |             |            |          |         |               |
|            |             |            |          |         |               |
|            |             |            |          |         |               |
|            |             |            |          |         |               |
| VCSE       | YESE        | ALSE K     |          | φĭ      |               |
|            |             |            |          |         | 1.11          |
| り出会        | 立依頼の回       | 目面が表示      | されます。    |         |               |

【リアルタイム出金】をタップします。

|                                                                                                    | FLION                     | x                                                                                                    | 証拠:                                                                                   | 全状況                                                                                                    |                        |
|----------------------------------------------------------------------------------------------------|---------------------------|----------------------------------------------------------------------------------------------------|---------------------------------------------------------------------------------------|----------------------------------------------------------------------------------------------------|------------------------|
| REEN®     14,428,573                                                                                                    |                           |                                                                                                    |                                                                                       |                                                                                                    | 出金領職 クイックス             |
| 株式田田田<br>田田田田<br>田田田田<br>田田田田<br>田田田田<br>田田田田<br>田田田田<br>田田田                                                                                                    | MITLE MIC                 |                                                                                                    | 14,429,573                                                                            | <b>未実現スワップ</b>                                                                                                    | -8.71                  |
| NUEE         NUE4         出金依頼         187.00           RALERSE         日本         日本         02         02           PERMEZ         日本         日本         02         02           PERMEZ         日本         日本         02         02           PERMEZ         日本         日本         02         02           PERMEZ         日本         日本         02         02         02           RALERSE         日本         日本         14,234,630 円         02         02         02         02         02         02         02         02         02         02         02         02         02         02         02         02         02         02         02         02         02         02         02         02         02         02         02         02         02         02         02         02         02         02         02         02         02         02         02         02         02         02         02         02         02         02         02         02         02         02         02         02         02         02         02         02         02         02         02         0                                                                                                    | 的刘匠随意                     |                                                                                                    | 14,414,684                                                                            | 75-1-1-第24                                                                                                    | 374,80                 |
| 第2回日期     一 田倉     0.2       第2回日期     一 日 27 以 27 4 2 4 2 4 2       第2回日期     日 27 以 27 4 2 4 2 4 2       第2回日期     日 27 以 27 4 2 4 2 4 2 2 3 2       第2回日期     14,234,630 円       第2回日期     14,234,630 円       第2回日期     14,234,630 円       第2回日期     14,234,630 円       第2回日期     14,234,630 円       第2回日期     14,234,630 円       第2回日期     14,234,630 円       第2回日期     14,234,630 円       第2回日期     14,234,630 円       第2回日期     14,234,630 円       第2回日期     19,10,974,432,4100円       第2回日期     19,10,974,432,4100円       第2回日期     19,10,974,432,4100円       第2回日期     19,10,974,432,4100円       第2回日期     19,10,974,432,4100円       第2回日期     19,10,974,432,4100円       第2回日期     19,10,974,432,4100円       第2回日期     19,10,974,432,4100円       第2回日     19,10,974,432,4100円       第2回日     19,10,974,432,4100円       第2回日     19,10,974,434,4100       第2回日     19,10,974,434,4100       第2回日     19,10,974,434,4100       第2回日     19,10,974,434,4100       第2回日     19,10,974,434,4100       第2回日     19,10,974,434,4100       第2回日     19,10,974,434,4100       19,10,974,434,410,94                                                                                                    |                           | MCa                                                                                                    | 出金                                                                                    | 依頼                                                                                                    | 187,40                 |
| 中国語<br>中国語<br>和のに用い<br>出の可能<br>出の可能<br>出の可能<br>出の可能<br>したな解釈<br>エン型な物報<br>エン型な物報<br>エン型な物和<br>たた思想<br>・ リンドメイム型ので利用可能理解は1,5000円に上1,000000円は「下にか<br>・ シジジットの<br>・ シジジットの<br>・ ジジジットの<br>・ ジジジットの<br>・ ジジジットの<br>・ ジジジットの<br>・ ジジジットの<br>・ ジジジットの<br>・ ジジジットの<br>・ ジジットの<br>・ ジジットの<br>・ ジジットの<br>・ ジジットの<br>・ ジジットの<br>・ ジジットの<br>・ ジジットの<br>・ ジジットの<br>・ ジジットの<br>・ ジジットの<br>・ ジジットの<br>・ ジジットの<br>・ ジジットの<br>・ ジジットの<br>・ ジジットの<br>・ ジジットの<br>・ ジジットの<br>・ ジジットの<br>・ ジジットの<br>・ ジットの<br>・ ジジットの<br>・ ジジットの<br>・ ジットの<br>・ ジットの<br>・ ジットの<br>・ ジットの<br>・ ジットの<br>・ ジットの<br>・ ジットの<br>・ ジットの<br>・ ジットの<br>・ ジットの<br>・ ジットの<br>・ ジェットの<br>・ ジットの<br>・ ジェットの<br>・ ジェッーの<br>・ ジェッーの<br>・ ジェーの<br>・ ジェッーの<br>・ ジェッーの<br>・ ジェーーの<br>・ ジェーーの<br>・ ジェーーの<br>・ ジェーーの<br>・ ジェーーの<br>・ ジェーの<br>・ ジェーの<br>・ ジェーの<br>・ ジェーの<br>・ ジェーの<br>・ ジェーの<br>・ ジェーの<br>・ ジェーの<br>・ ジェーの<br>・ ジェーの<br>・ ジェーの | 9.3E88                    | <u>о</u> же                                                                                                    |                                                                                       |                                                                                                    | 0.2                    |
| <ul> <li>株生可能調 14,234,630 円</li> <li>株生可能調 14,234,630 円</li> <li>株生体解調 1000円以上1,000000円以上1,000000円以上1,000000円以上1,0000000円以上1,0000000円以上1,0000000円以上1,0000000円以上1,0000000円以上1,00000000円以上1,00000000円以上1,00000000円以上1,00000000円以上1,00000000円以上1,00000000円以上1,0000000000円以上1,000000000000000000000000000000000000</li></ul>                                                                                                    | PRHE                      | ○ 97%9748                                                                                                    | e                                                                                     |                                                                                                    |                        |
|                                                                                                    | 作效比率 (%)                  | 出金可能調                                                                                                    |                                                                                       | 14,23                                                                                                    | 4,630 A                |
| <ul> <li>HARREN LIVERAGE UPULATION CONTRACT SUCCESSION SUCCESSION SUCCE</li></ul>                                                                                                    | n:+01010                  | 出金依赖赖                                                                                                    |                                                                                       | (                                                                                                    | F                      |
| リアルタイム出生物和生産部                                                                                                    | 出産可能離<br>出走住開墾<br>ポジション第1 | <ul> <li>・ ラアルタイム活動の</li> <li>・ 上記以外の含糊についていたくれば、</li> <li>・ リアルタイム活動が<br/>場合のみです。</li> <li>・ 上記時期等以外れ3<br/>末位時、リアルタイム活動<br/>れ、リアルタイム活動<br/>のでの注意ください。</li> </ul> | の代明可能登録は1.00<br>らいては満定の出金数い<br>「可能な時間料は、平白<br>にび土日税の振込登録は<br>加加工が用土りた場合<br>が可能な時間たてあっ | 00-940-21,0000000044(平田なり<br>よなります。<br>230から14,300時に出り込みら<br>、登営業日9:30以降の販売とな<br>2410年の1015には小三の新作の<br>こも出してそれの開たなり取得の | DET.<br>DET.<br>COSETA |
|                                                                                                    |                           |                                                                                                    | 97 <i>16</i> 9443                                                                     | 1金統稱李羅羅                                                                                                    | -                      |
|                                                                                                    |                           | -                                                                                                    | -                                                                                     |                                                                                                    | -                      |
|                                                                                                    |                           |                                                                                                    |                                                                                       |                                                                                                    |                        |

④リアルタイム出金依頼の画面に変わります。 【出金依頼額】の空欄をタップします。

⊾

### リアルタイム出金の依頼方法③

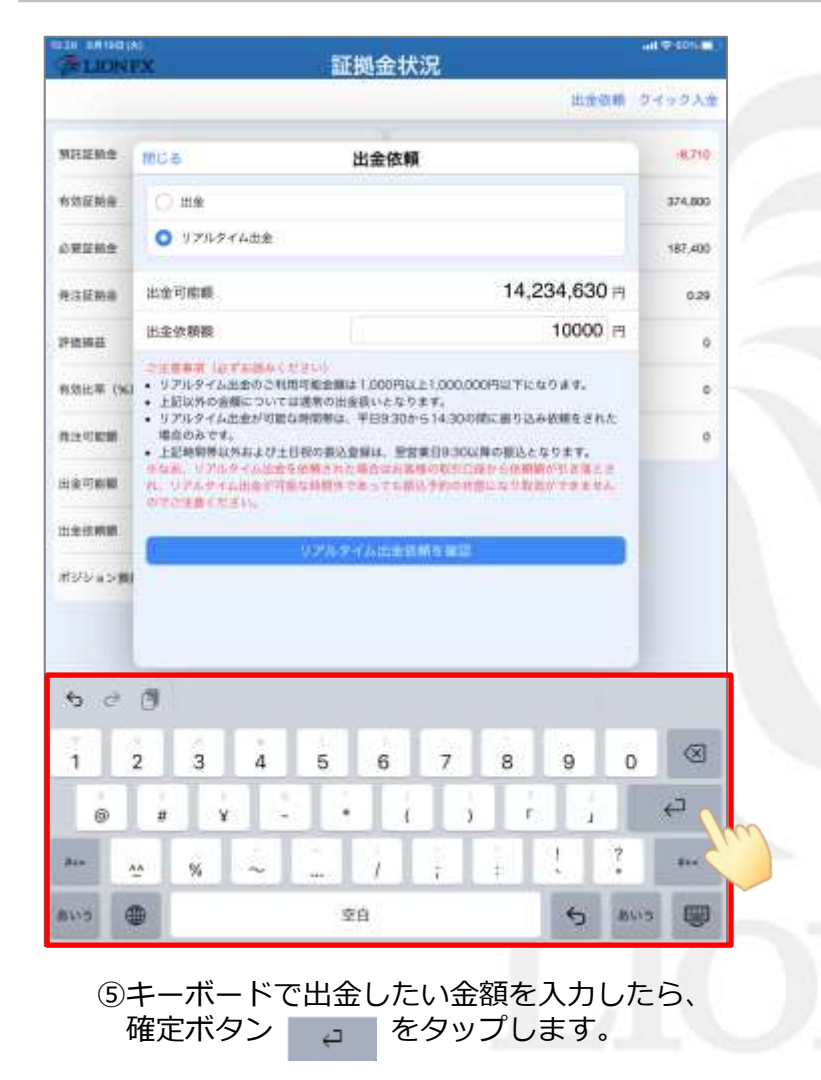

| 14,429,573<br>14,414,284<br>出金<br>リアルタイム出金<br>総額<br>単線<br>いても広生の「利用可能金融工 TO<br>以外の意味について温柔の日本会に<br>いたすくた出金が可能な時間時候、平日<br>の品でな。<br>いたすくた出金が可能な時間時候、平日<br>の品でな。                                                                                                    | 出金敬頼<br>未実現スワップ<br>アラート基準維<br>活動類<br>14,234,630 円<br>10000 円<br>20円以上1,000,000円以下になります。<br>となります。<br>830から14,300円に置り込み依頼をされた<br>・ 登録業日930以降の販込となります。<br>との知らり4,300円に置り込み依頼をされた       | 949934<br>-8,710<br>374,005<br>187,000<br>0,29<br>0,29<br>0,29<br>0,29<br>0,29<br>0,29<br>0,29 |
|----------------------------------------------------------------------------------------------------|----------------------------------------------------------------------------------------------------|------------------------------------------------------------------------------------------------|
| 14.429.573<br>14.414.234<br>出金<br>リアルサイム出金<br>総額<br>総額<br>総額<br>総額<br>になず加めたとりていい<br>に対応の能についてご満定の出金をい<br>しゲイム出金が可能な地帯しての<br>いがたる能についてご満定の出金をい<br>しゲイム出金が可能な地帯的構成、平日<br>のあです。                                                                                                    | *実現スワップ<br>アラート基準載                                                                                                    | .8710<br>374,000<br>187,400<br>0,29<br>0<br>0<br>0                                             |
| 14,414,894<br>出会<br>リアルタイム出会<br>常確<br>増額<br>地球のの文利用可能会解けての<br>いなくなどかっては美不の出会ない<br>しタイムと当かり目的な地容解は、10<br>いたりをくんになられる時間をある。早日<br>のあです。<br>いたりぞく人口の主法がありたちです。                                                                                                    | アラート基準維<br>法依頼<br>14,234,630 円<br>14,234,630 円<br>10000 円<br>10000 円<br>2009以上1,000,000円以下になります。<br>となります。<br>830から14,300間に出り込み依頼をされた<br>・ 登録業日930以降の振込となります。<br>240時のの分になから活動が行きません | 374,000<br>187,400<br>0.29<br>0<br>0<br>0                                                      |
| 出金<br>リアルタイム出金<br>が調<br>増額<br>いなすお思わくいてい<br>レタイム出金のの利用可能金額に10<br>レタイム出金が可能な時間考え、平日<br>のあです。<br>レッチィム出金が可能な時間考え、平日<br>のあです。                                                                                                    | 14,234,630 円<br>14,234,630 円<br>10000 円<br>00円以上1,000,000円以下になります。<br>となります。<br>930から14:300円に出り込み依頼をされた<br>・登録業日930以降の販送となります。<br>2400軒のの形式に出から休暇所が引きますこと<br>2400軒のの形式に出から休暇所が引きますこと | 187,400<br>0.29<br>0<br>0                                                                      |
| 出来<br>リアルタイム出来<br>総額<br>・<br>単額<br>しなず加速人ください。<br>しなず加速人ください。<br>しなず加速人ください。<br>しなず加速人ではない。<br>しなくないためで利用可能会解はての<br>しなくない、<br>のなです。<br>・<br>時期後はかれよび土日税の要人自知<br>・<br>くつかしずくした地であります。<br>そ<br>日<br>のなです。<br>・<br>・<br>・<br>・<br>・<br>・<br>・<br>・<br>・<br>・<br>・<br>・<br>・                                                                                                    | 14,234,630 円<br>10000 円<br>00円以上1,000,000円以下になります。<br>となります。<br>830から14:300時に出り込み放発された<br>、登録業日930以降の振込となります。<br>2418時の5515年から休鮮的515年までま<br>14418時の5515年から休鮮的515年までま                 | 0.29<br>0<br>0                                                                                 |
| リアルダイム出金<br>漆舗<br>増積<br>しダイン広会のご利用可能会様は100<br>以外の意味については清末の日金会に<br>しタイム出会が可能な時間形は、平日<br>のあです。<br>地球体になりませた。<br>ション・<br>しタイムになられていた。<br>しタイムになられていた。<br>しのでのでのでのでのでのでのでのでのでのでのでのでのでのでのでのでのでのでので                                                                                                    | 14,234,630 円<br>10000 円<br>20円以上1,000,000円以下になります。<br>となります。<br>830から14:300間に思り込み依頼をされた<br>、登録着日9:30以降の振込となります。<br>2400軒のの形式になから休暇所引きまでよ<br>ため起い手のの形式になから休暇所引きまでよ                    | 4<br>4<br>4                                                                                    |
| 総額<br>総額<br>ルタイム出金のご利用可能会額は1.00<br>以外の金額については適素の出金額。<br>レタイム出金利可能な時間制度、平日<br>のみです。<br>時間等以外れよび土日税の要入登録ロ<br>ソリトクイムにまた第一百代の要入登録ロ<br>ソリトクイムにまた第一百代の要入登録ロ                                                                                                    | 14,234,630 円<br>10000 円<br>20円以上1,000,000円以下になります。<br>となります。<br>200から14,300円に出り込み放発をされた<br>・登録者日9.30以降の販品となります。<br>24日期のの行びになから休暇的行きまでき<br>であ出っ子供の時代できまでき                            | a<br>0                                                                                         |
| 精構<br>制 ふりすおたろくとさい。<br>ルタイムの生きのパードでは、<br>以外の含糊について目満来の自由意い。<br>しタイム生きが可能な地向料は、下日<br>のあです。<br>動料ないたねとが土日祝の振入合類は<br>、ワル・タイムの生きが発きれた等き<br>パート・                                                                                                    | 10000 円<br>20円以上1,000,000円以下になります。<br>となります。<br>830から14,300円に出り込み依頼をされた<br>、登録業日930以降の振込となります。<br>2410町の051にはから休鮮的行きまでここ<br>1440町の051にはから休鮮的行きまでここ                                   | •                                                                                              |
| ●構造はす100人くどういう<br>レダイムの金のご利用可能会課は100<br>以外の含意識については通常の出金扱い<br>レタイムが会が可能な時間等は、平台<br>のみです。<br>時間等は外れよび土日和の要込登録は<br>ソバルゲイムになっての第一人であっ<br>「、キーム」のの可能ながあった。<br>第一人であった。<br>「、キーム」ののでのでのであった。<br>第一人であった。<br>「、キーム」ののでのであった。<br>「、キーム」ののでのであった。<br>「、キーム」ののでのであった。<br>「、キーム」ののでのであった。<br>「、キーム」ののでのであった。<br>「、キーム」ののでのであった。<br>「、キーム」ののでのであった。<br>「、キーム」ののでのであった。<br>「、キーム」ののでのであった。<br>「、キーム」ののでのであった。<br>「、キーム」ののです。<br>「、キーム」ののです。<br>「、キーム」ののです。<br>「、キーム」のです。<br>「、キーム」ののです。<br>「、キーム」ののです。<br>「、キーム」のです。<br>「、キーム」のでのであった。<br>「、キーム」のです。<br>「、キーム」のでする。<br>「、キーム」のでする。<br>「、キーム」のです。<br>「、キーム」のでする。<br>「、キーム」のです。<br>「、キーム」のでする。<br>「、キーム」のです。<br>「、キーム」のです。<br>「、キーム」のです。<br>「、キーム」のです。<br>「、キーム」のです。<br>「、キーム」のです。<br>「、キーム」のです。<br>「、キーム」のです。<br>「、キーム」のです。<br>「、キーム」のです。<br>「 | 20円以上1,000,000円以下になります。<br>となります。<br>830から14,300時に割り込み依頼をされた<br>、空計集合の500間からに感動かり注意でき<br>でも出い子外の時間になり効めかできません                                                                        |                                                                                                |
| La CEAN-                                                                                                    |                                                                                                    |                                                                                                |
| 978944                                                                                                    |                                                                                                    |                                                                                                |
|                                                                                                    |                                                                                                    |                                                                                                |
|                                                                                                    |                                                                                                    |                                                                                                |

⑥注意事項をご確認いただき、ご理解いただきましたら 【リアルタイム出金依頼を確認】をタップします。

ь

### リアルタイム出金の依頼方法④

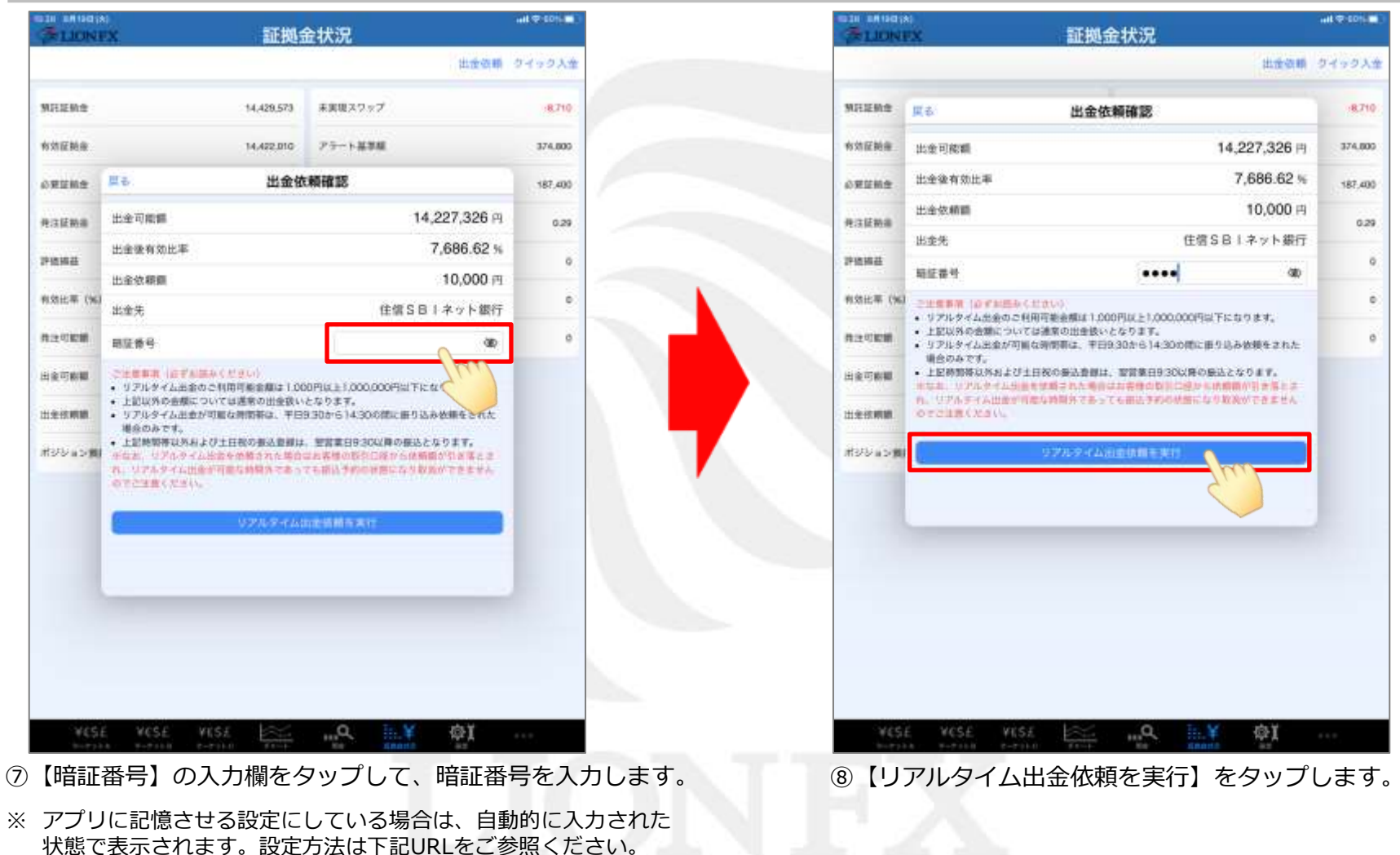

https://hirose-fx.co.jp/pdf/lion\_ipad/ipad\_f12.pdf

### リアルタイム出金の依頼方法⑤

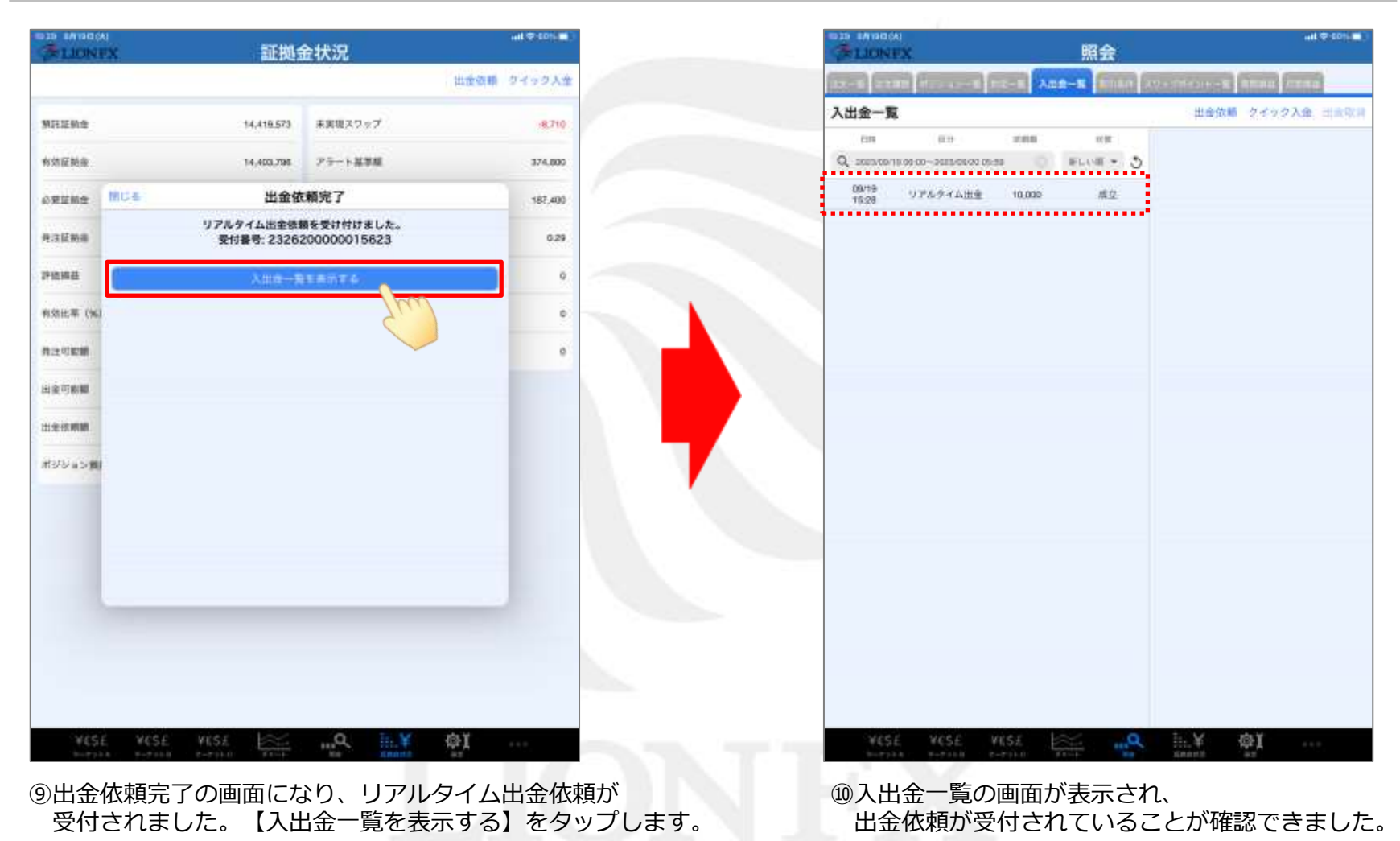

⊾